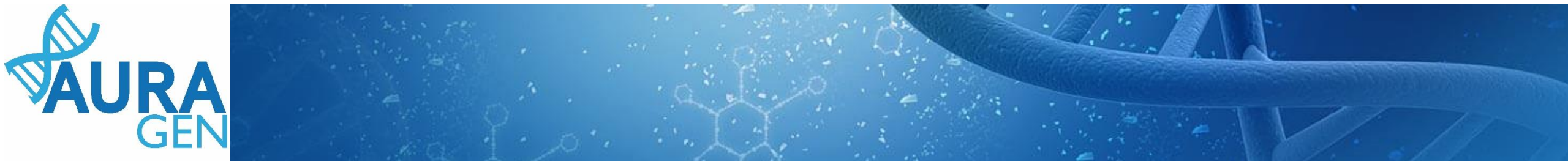

# **ETAPE 2 :** Désignation de la RCP

Maladie rare

QUI? Prescripteur ou Assistant Prescripteur

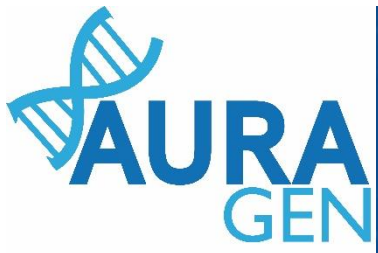

## L'étape 2 : DESIGNATION DE LA RCP Consiste à sélectionner une RCP qui validera la prescription

#### O' TESTSEP Marius né le 01/04/2015 (5 ans et 5 mois) - IPP : 00010591

1.

| AL                  | JRAGEN filière maladie rare                                                                                                    |                                                                                                    | TESTSEP<br>♂ <sup>™</sup> 5 an                                | <b>Mari</b> u<br>s 01/04 |
|---------------------|----------------------------------------------------------------------------------------------------|----------------------------------------------------------------------------------------------------|---------------------------------------------------------------|--------------------------|
| Dén<br>Ouv<br>Détai | narré par BoyaultTEST, Sandrine le 22/09/2020 (dans la journ<br>erture d'une demande HYGEN (filière maladie rare) : 22/09/20<br>Is | ée)<br>120                                                                                                    |                                                               | 1                        |
| N°                  | Etapes                                                                                                    | Consignes                                                                                                    | Acteur/Lieu                                                   | Statut                   |
| 1                   | Eormulaire de demande d'analyse génétique (version maladie rar                                                                     | consigne de réalisation : Liens vers la notice d'information et les<br>modèles de consentement :<br>(N.B. : Vous pourrez générer les modèles de consentement pré-<br>remplis à l'étape "formulaire de prescription" qui sera disponible<br>après validation par la RCP.)<br>(https://hygentuto.auragen.fr/Circuit-maladie-rare/Outils-du-prescr                  | Prescripteur - Hospices Civils de Lyon - domaine maladie rare | ~                        |
|                     | Etape validée automatiquement à la réception du document.<br>Saisie le 22/09/2020 par BoyaultTEST, Sandrine                        |                                                                                                    |                                                               |                          |
| 2                   | Désignation de la RCP                                                                                                    |                                                                                                    | Assistant Prescripteur, Prescripteur                          | V                        |
|                     | Avis de la RCP amont                                                                                                    | Consigne de réalisation :<br>1) Consultez le dossier clinique HYGEN du patient : accès via le lien en<br>haut à droite de la fenêtre ou en arrière -plan.<br>2) Chargez le compte-rendu de la RCP d'entrée : cliquez sur le libellé<br>de l'étape.<br>3) Enregistrez votre conclusion sur la poursuite du parcours : cliquez<br>sur le feu vert ou le feu roupe. | RCP                                                           | 1                        |

Cliquer sur l'étape « Désignation de la RCP »

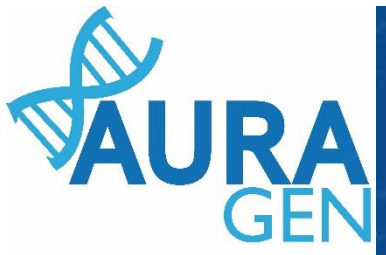

## L'étape 2 : DESIGNATION DE LA RCP Consiste à sélectionner une RCP qui validera la prescription

x

2.

🥵 Intervenants du parcours: AURAGEN FILIÈRE MALADIE RARE

## Intervenants du parcours "AURAGEN FILIÈRE MALADIE RARE"

Indiquez ici quelle RCP est en charge d'étudier votre demande d'analyse génétique AURAGEN.

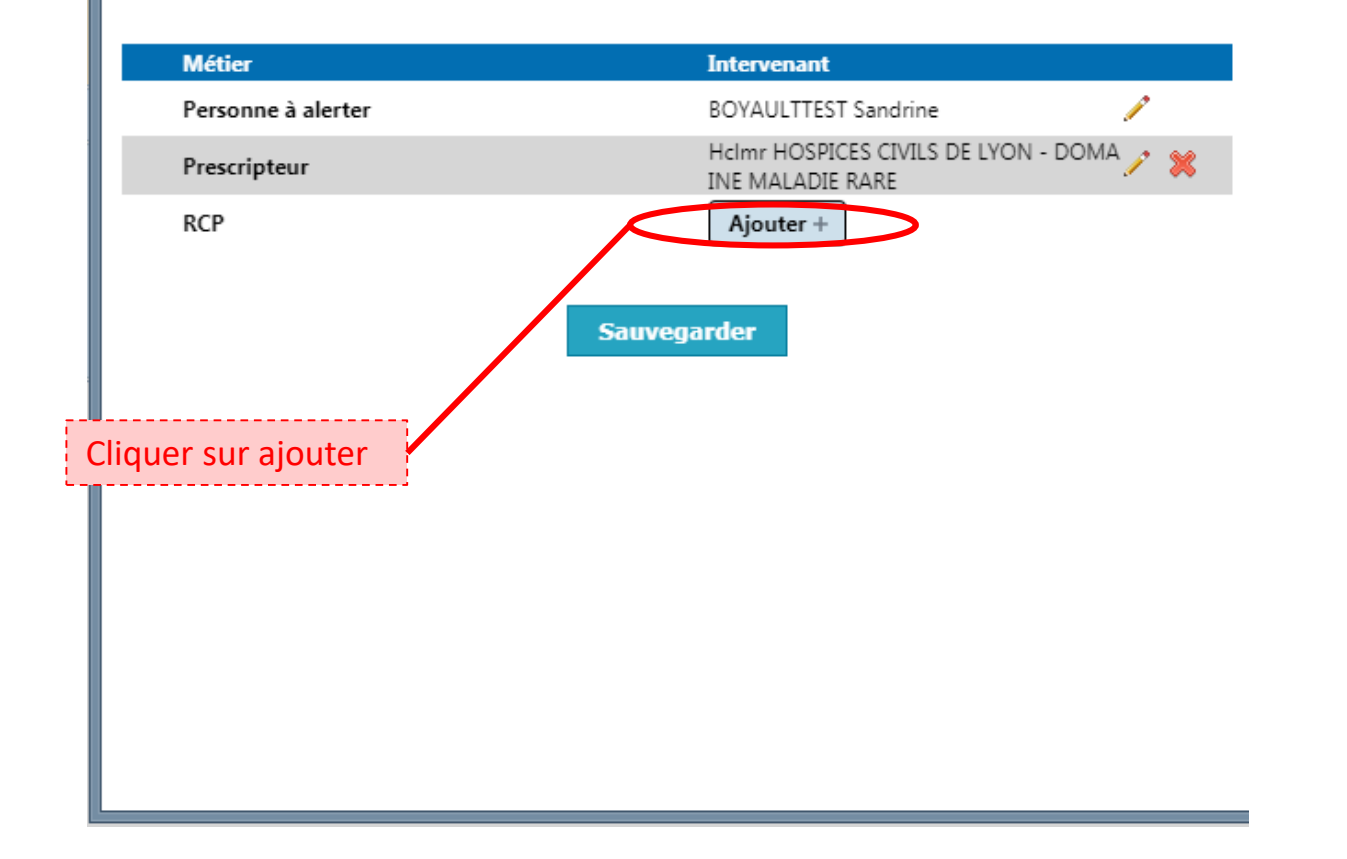

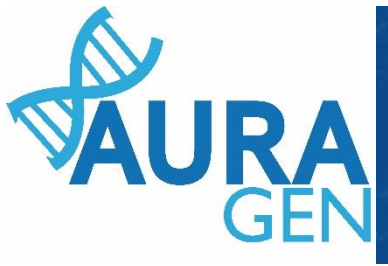

#### Sélection d'un intervenant pour le rôle RCP

3.

| Nom   CoordonnéesStatut     RCP - FAI2R   Rcpfai2r   Centre de responsabil     RCP - GÉNOME G2M   Rcpg2m   Centre de responsabil     RCP - LEUKOFRANCE ADULTE   Rcpleuk   Centre de oa     RCP - M1 NÉPHROGONES ORKID   Rcpm1o   Centre de responsabil     RCP - M1 NÉPHROGONES ORKID   Rcpm1o   Centre de e     RCP - M1 SORARE ORKID   Rcpsorar   Centre de e     RCP - PRÉINDICATION MALADES MITOCHONDRIALES BORDEAUX   Rcpmito   Centre de bx     RCP - PRÉINDICATION MALADES MITOCHONDRIALES NICE   Rcpmito   Centre de responsabil     RCP - TEST X   Rcptestx   Centre de responsabil     Indiquez ici quelle RCP est en Cliquer sur la RCP dans la liste proposée   Centre de responsabil                                              | Nom<br>RCP - FAI2R<br>RCP - GÉNOME G2M<br>RCP - LEUKOFRANCE ADULTE<br>RCP - M1 NÉPHROGONES ORKID<br>RCP - M1 SORARE ORKID<br>RCP - PRÉINDICATION MALADIES MITOCHONDRIALES BORDEAUX<br>RCP - PRÉINDICATION MALADIES MITOCHONDRIALES NICE | Coorda<br>Rcpfai2r<br>Rcpg2m<br>Rcpleuk<br>oa<br>Rcpm1o<br>rki<br>Rcpsorar<br>e<br>Rcpsorar<br>e<br>Rcpmito<br>bx | onnéesStatut<br>Centre de<br>responsabilité<br>Centre de<br>responsabilité<br>Centre de<br>responsabilité<br>Centre de<br>responsabilité<br>Centre de<br>responsabilité<br>Centre de |
|----------------------------------------------------------------------------------------------------|----------------------------------------------------------------------------------------------------|----------------------------------------------------------------------------------------------------|----------------------------------------------------------------------------------------------------|
| RCP - FAI2RRcpfai2rCentre de<br>responsabilRCP - GÉNOME G2MRcpg2mCentre de<br>responsabilRCP - LEUKOFRANCE ADULTERcpleuk<br>oaCentre de<br>responsabilRCP - M1 NÉPHROGONES ORKIDRcpm1o<br>rkiCentre de<br>responsabilRCP - M1 SORARE ORKIDRcpsorar<br>eCentre de<br>e<br>eRCP - PRÉINDICATION MALADES MITOCHONDRIALES BORDEAUX<br>RCP - PRÉINDICATION MALADES MITOCHONDRIALES NICERcpmito<br>responsabilRCP - PRÉINDICATION MALADES MITOCHONDRIALES NICERcpmito<br>responsabilCentre de<br>bxRCP - TEST XRcptestxCentre de<br>responsabilIndiquez ici quelle RCP est en<br>proposéeCliquer sur la RCP dans la liste<br>proposéeAGEN.                                                                                                    | RCP - FAI2R<br>RCP - GÉNOME G2M<br>RCP - LEUKOFRANCE ADULTE<br>RCP - M1 NÉPHROGONES ORKID<br>RCP - M1 SORARE ORKID<br>RCP - PRÉINDICATION MALADIES MITOCHONDRIALES BORDEAUX<br>RCP - PRÉINDICATION MALADIES MITOCHONDRIALES NICE        | Rcpfai2r<br>Rcpg2m<br>Rcpleuk<br>oa<br>Rcpm1o<br>rki<br>Rcpsorar<br>e<br>Rcpmito<br>bx                            | Centre de<br>responsabilité<br>Centre de<br>responsabilité<br>Centre de<br>responsabilité<br>Centre de<br>responsabilité<br>Centre de<br>responsabilité<br>Centre de                 |
| RCP - GÉNOME G2M   Rcpg2m   Centre de responsabil     RCP - LEUKOFRANCE ADULTE   Rcpleuk   Centre de oa     RCP - M1 NÉPHROGONES ORKID   Rcpm1o   Centre de responsabil     RCP - M1 SORARE ORKID   Rcpsorar   Centre de e     RCP - M1 SORARE ORKID   Rcpsorar   Centre de e     RCP - M1 SORARE ORKID   Rcpsorar   Centre de e     RCP - PRÉINDICATION MALADIES MITOCHONDRIALES BORDEAUX   Rcpmito   Centre de bx     RCP - PRÉINDICATION MALADIES MITOCHONDRIALES NICE   Rcpmito   Centre de responsabil     RCP - PRÉINDICATION MALADIES MITOCHONDRIALES NICE   Rcpmito   Centre de responsabil     RCP - TEST X   Rcptestx   Centre de responsabil     Indiquez ici quelle RCP est en   Cliquer sur la RCP dans la liste proposée   AGEN. | RCP - GÉNOME G2M<br>RCP - LEUKOFRANCE ADULTE<br>RCP - M1 NÉPHROGONES ORKID<br>RCP - M1 SORARE ORKID<br>RCP - PRÉINDICATION MALADIES MITOCHONDRIALES BORDEAUX<br>RCP - PRÉINDICATION MALADIES MITOCHONDRIALES NICE                       | Rcpg2m<br>Rcpleuk<br>oa<br>Rcpm1o<br>rki<br>Rcpsorar<br>e<br>Rcpmito<br>bx                                        | Centre de<br>responsabilité<br>Centre de<br>responsabilité<br>Centre de<br>responsabilité<br>Centre de<br>responsabilité<br>Centre de                                                |
| RCP - LEUKOFRANCE ADULTE   Rcpleuk   Centre de oa     RCP - M1 NÉPHROGONES ORKID   Rcpm1o   Centre de rki     RCP - M1 SORARE ORKID   Rcpsorar   Centre de e     RCP - M1 SORARE ORKID   Rcpsorar   Centre de e     RCP - PRÉINDICATION MALADES MITOCHONDRIALES BORDEAUX   Rcpmito   Centre de bx     RCP - PRÉINDICATION MALADES MITOCHONDRIALES NICE   Rcpmito   Centre de ni     RCP - TEST X   Rcptestx   Centre de responsabil     Indiquez ici quelle RCP est en ucun annuaire paramétré   Cliquer sur la RCP dans la liste proposée   AGEN.                                                                                                    | RCP - LEUKOFRANCE ADULTE<br>RCP - M1 NÉPHROGONES ORKID<br>RCP - M1 SORARE ORKID<br>RCP - PRÉINDICATION MALADIES MITOCHONDRIALES BORDEAUX<br>RCP - PRÉINDICATION MALADIES MITOCHONDRIALES NICE                                           | Rcpleuk<br>oa<br>Rcpm1o<br>rki<br>Rcpsorar<br>e<br>Rcpmito<br>bx                                                  | Centre de<br>responsabilité<br>Centre de<br>responsabilité<br>Centre de<br>responsabilité<br>Centre de                                                                               |
| RCP - M1 NÉPHROGONES ORKID   Rcpm1o   Centre de     RCP - M1 SORARE ORKID   Rcpsorar   Centre de     RCP - M1 SORARE ORKID   Rcpsorar   Centre de     RCP - PRÉINDICATION MALADIES MITOCHONDRIALES BORDEAUX   Rcpmito   Centre de     RCP - PRÉINDICATION MALADIES MITOCHONDRIALES BORDEAUX   Rcpmito   Centre de     RCP - PRÉINDICATION MALADIES MITOCHONDRIALES NICE   Rcpmito   Centre de     RCP - TEST X   Rcptestx   Centre de     Indiquez ici quelle RCP est en   Cliquer sur la RCP dans la liste   AGEN.     proposée   proposée   AGEN.                                                                                                    | RCP - M1 NÉPHROGONES ORKID<br>RCP - M1 SORARE ORKID<br>RCP - PRÉINDICATION MALADES MITOCHONDRIALES BORDEAUX<br>RCP - PRÉINDICATION MALADES MITOCHONDRIALES NICE                                                                         | Rcpm1o<br>rki<br>Rcpsorar<br>e<br>Rcpmito<br>bx                                                                   | Centre de<br>responsabilité<br>Centre de<br>responsabilité<br>Centre de                                                                                                    |
| RCP - M1 SORARE ORKID   Rcpsorar   Centre de     RCP - PRÉINDICATION MALADES MITOCHONDRIALES BORDEAUX   Rcpmito   Centre de     RCP - PRÉINDICATION MALADES MITOCHONDRIALES BORDEAUX   Rcpmito   Centre de     RCP - PRÉINDICATION MALADIES MNOCHONDRIALES NICE   Rcpmito   Centre de     RCP - TEST X   Rcptestx   Centre de     Indiquez ici quelle RCP est en   Cliquer sur la RCP dans la liste   AGEN.     ucun annuaire paramétré   proposée   AGEN.                                                                                                    | RCP - M1 SORARE ORKID<br>RCP - PRÉINDICATION MALADES MITOCHONDRIALES BORDEAUX<br>RCP - PRÉINDICATION MALADIES MITOCHONDRIALES NICE                                                                                                    | Rcpsorar<br>e<br>Rcpmito<br>bx                                                                                    | Centre de<br>responsabilité<br>Centre de                                                                                                    |
| RCP - PRÉINDICATION MALADES MITOCHONDRIALES BORDEAUX   Rcpmito   Centre de     RCP - PRÉINDICATION MALADIES MITOCHONDRIALES NICE   Rcpmito   Centre de     RCP - PRÉINDICATION MALADIES MITOCHONDRIALES NICE   Rcpmito   Centre de     RCP - TEST X   Rcptestx   Centre de     Indiquez ici quelle RCP est en proposée   Cliquer sur la RCP dans la liste   AGEN.                                                                                                    | RCP - PRÉINDICATION MALADES MITOCHONDRIALES BORDEAUX                                                                                                    | Rcpmito<br>bx                                                                                                    | Centre de                                                                                                    |
| RCP - PRÉINDICATION MALADIES MAOCHONDRIALES NICE   Rcpmito<br>ni   Centre de<br>responsabil     RCP - TEST X   Rcptestx   Centre de<br>responsabil     Indiquez ici quelle RCP est en<br>ucun annuaire paramétré   Cliquer sur la RCP dans la liste<br>proposée   Parapai                                                                                                    | RCP - PRÉINDICATION MALADIES MNOCHONDRIALES NICE                                                                                                    |                                                                                                    | responsabilité                                                                                                    |
| RCP - TEST X Rcptestx Centre de responsabil   Indiquez ici quelle RCP est en ucun annuaire paramétré Cliquer sur la RCP dans la liste proposée AGEN.                                                                                                    |                                                                                                    | Rcpmito<br>ni                                                                                                    | Centre de<br>responsabilité                                                                                                    |
| Indiquez ici quelle RCP est en Cliquer sur la RCP dans la liste AGEN.<br>proposée                                                                                                    | RCP - TEST X                                                                                                    | Rcptestx                                                                                                    | Centre de<br>responsabilité                                                                                                    |
|                                                                                                    | Indiquez ici quelle RCP est en Cliquer sur la RCP dans la proposée                                                                                                    | liste                                                                                                    | AGEN.                                                                                                    |

х

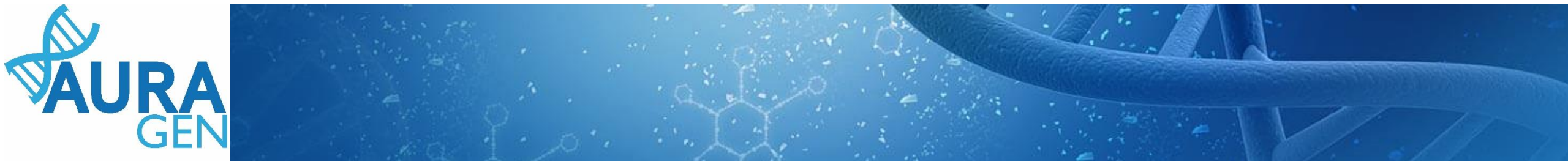

4.

### 🥵 Intervenants du parcours: AURAGEN FILIÈRE MALADIE RARE

### Intervenants du parcours "AURAGEN FILIÈRE MALADIE RARE"

х

Indiquez ici quelle RCP est en charge d'étudier votre demande d'analyse génétique AURAGEN.

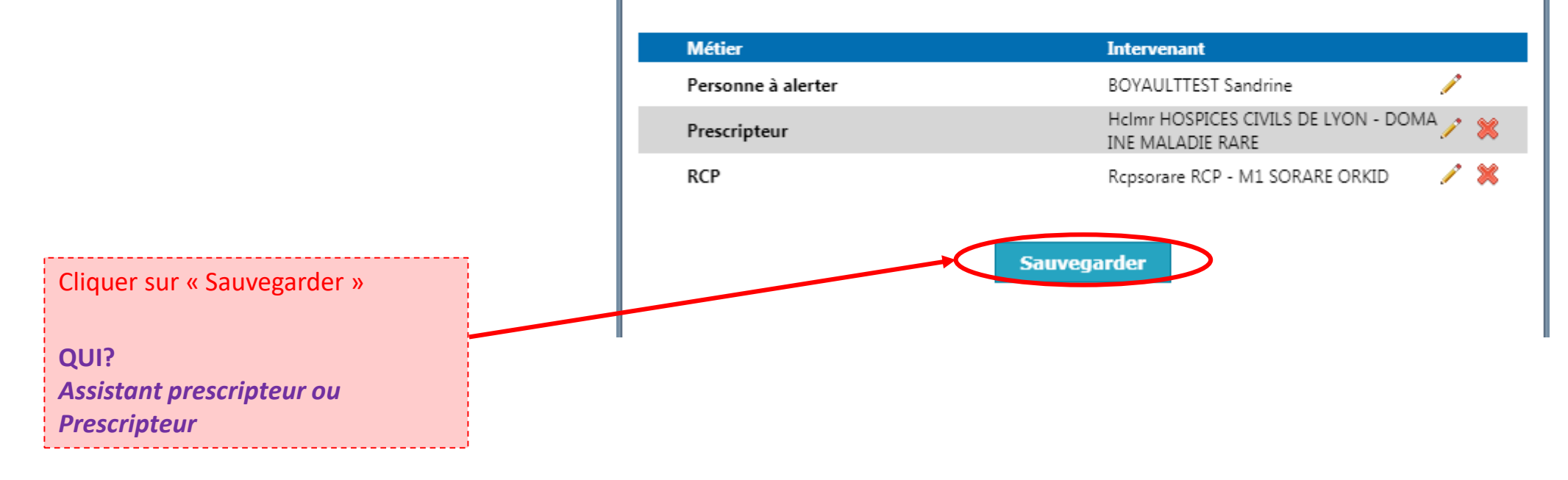